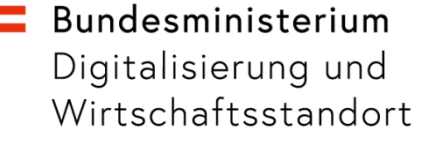

# Anleitung für "Digitales Amt": App-Update und Aufwertung auf ID Austria

22. Februar 2022

#### Bundesministerium Digitalisierung und

Wirtschaftsstandort

# Übersicht

Sie können sich in der e-Impfdoc App **mithilfe** der **App "Digitales Amt" anmelden**.

In der neuesten Version der e-Imfpdoc App wird nun eine neue Authentifizierungsmethode der **ID Austria** verwendet.

Daher benötigen Sie auch eine **neue Version der App "Digitales Amt"** und müssen dort Ihre ID Austria bestätigen bzw. von der Handy-Signatur auf ID Austria **aufwerten**. Dieser Prozess wird hier Schritt für Schritt erklärt.

Hinweis: Einige Screenshots stammen von unterschiedlichen Smartphones. Die Abläufe auf Tablets sind aber ident dazu.

Digitalisierung und Wirtschaftsstandort

# Inhalt

Schritt 1a: Anmeldung – wenn nicht angemeldet Schritt 1b: Aufwertung – wenn Handy-Signatur User Schritt 1c: Umstieg – wenn ID Austria User

Schritt 2: App2App Anmeldung

Kontakt

Seite 4–6 Seite 7–8 Seite 9–10

Seite 11

Seite 12

Digitalisierung und Wirtschaftsstandort

### Schritt 1a: Anmeldung – wenn nicht angemeldet

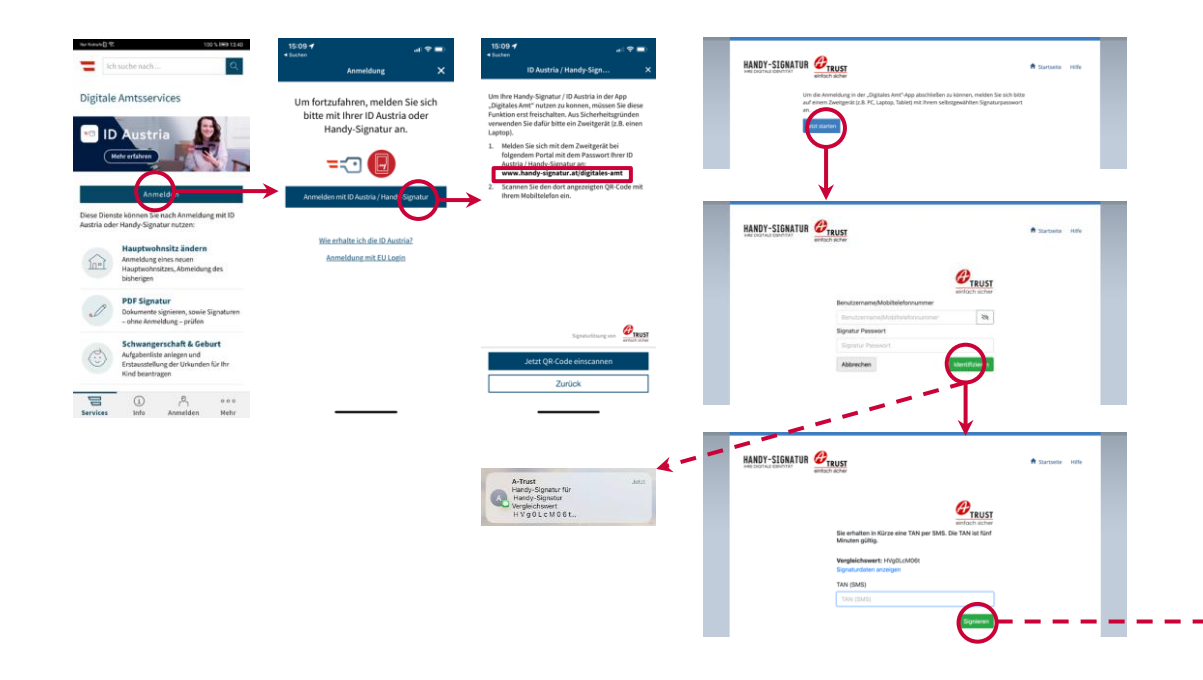

- Klicken Sie auf "Anmelden" in der App und wählen Sie anschließend die Anmeldeart "ID Austria / Handy-Signatur"
- Gehen Sie mit einem Zweitgerät (z.B. Laptop) auf die Webseite www.handy-signatur.at/digitalesamt
- Klicken Sie dort auf "Jetzt starten" und melden Sie sich mit Ihrem Benutzernamen/Ihrer Mobiltelefonnummer und Ihrem selbst gewählten Signatur-Passwort durch Klicken auf "Identifizieren" an
- Sie erhalten in Kürze eine TAN per SMS auf Ihrem Smartphone. Geben Sie diese sechsstellige TAN auf Ihrem Zweitgerät ein und klicken Sie auf "Signieren"

Digitalisierung und Wirtschaftsstandort

#### Schritt 1a: Anmeldung – wenn nicht angemeldet

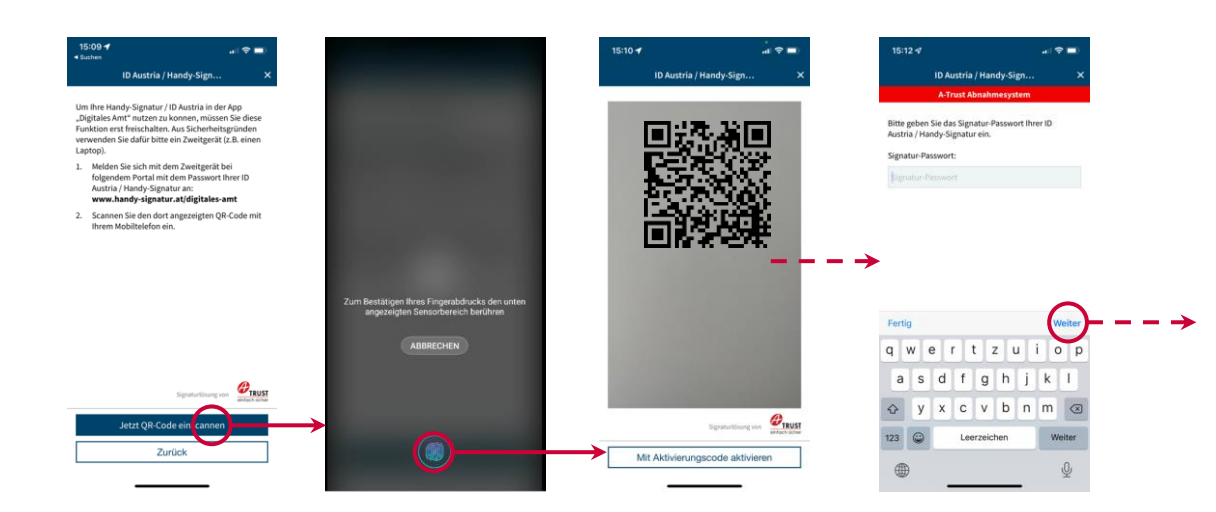

- In "Digitales Amt" wählen Sie nun "Jetzt QR-Code einscannen" und erlauben Sie der App den Zugriff auf Fingerabdruck bzw. Gesichtserkennung, danach identifizieren Sie sich per Fingerabdruck bzw. Gesichtserkennung
- Erlauben Sie der App den Zugriff auf die Kamera und scannen Sie den am Bildschirm Ihres Zweitgeräts angezeigten QR-Code ein. Alternativ können Sie auch den Aktivierungscode verwenden
- Geben Sie das Signatur-Passwort Ihrer ID Austria / Handy-Signatur ein und klicken Sie auf "Weiter"

#### bmdw.gv.at

Digitalisierung und Wirtschaftsstandort

### Schritt 1a: Anmeldung – wenn nicht angemeldet

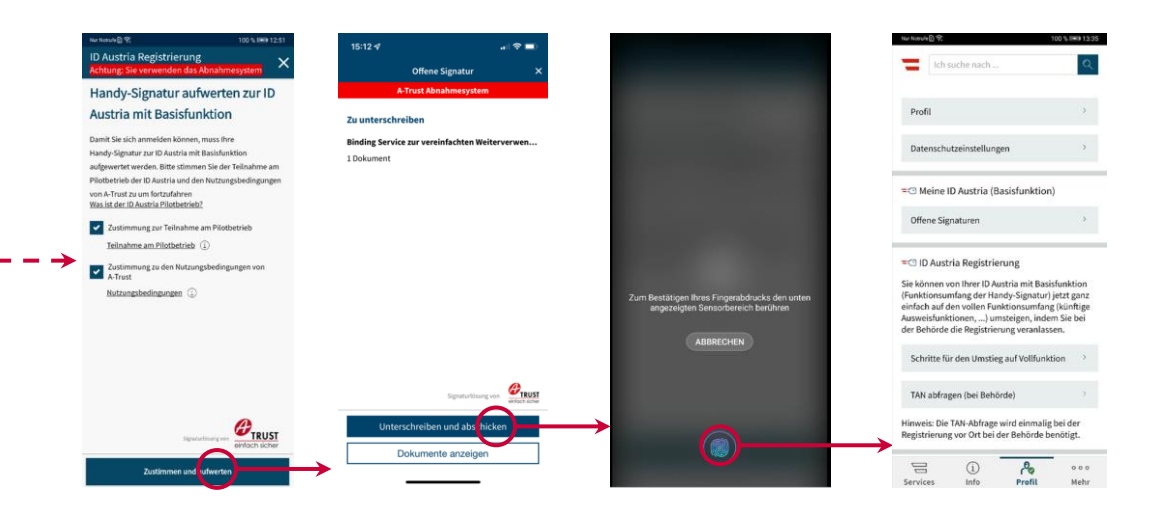

Falls Sie sich soeben mit einer Handy-Signatur angemeldet haben, wird Ihre Handy-Signatur nun zu einer ID Austria aufgewertet. Stimmen Sie dazu der Teilnahme am Pilotbetrieb und den Nutzungsbedingungen zu. (Hinweis: Falls Sie sich schon mit einer ID Austria angemeldet haben, wird dieser Screen übersprungen)

- Klicken Sie auf "Unterschreiben und abschicken" und bestätigen Sie Ihre Identität mittels Fingerabdruck bzw. Gesichtserkennung
- Sie sind nun mit der ID Austria angemeldet

Mehr Information zur Anmeldung finden Sie unter oe.gv.at/u/anmelden

#### bmdw.gv.at

#### Bundesministerium Digitalisierung und

nicht.

Wirtschaftsstandort

#### Schritt 1b: Aufwertung – wenn Handy-Signatur User

Wenn Sie in einer vorherigen App-Version mit einer Handy-Signatur angemeldet waren, führen Sie jetzt den Aufwertungsprozess durch.

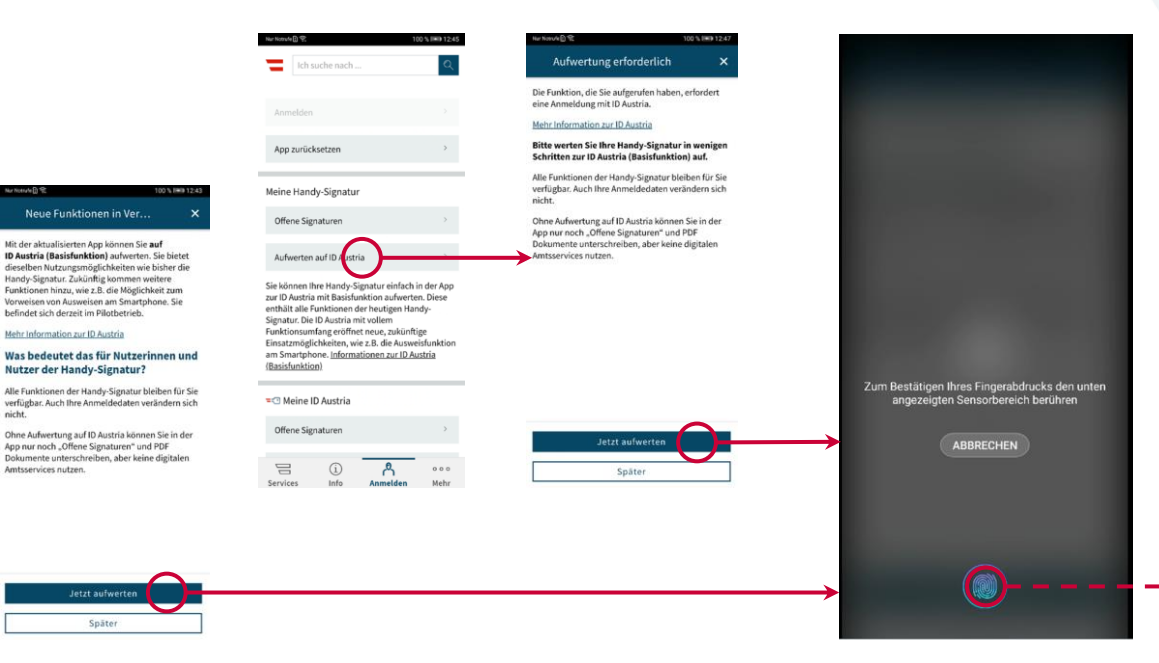

- Beim ersten Öffnen der App erscheint der Screen "Neue Funktionen". Klicken Sie hier auf "Jetzt aufwerten"
- oder klicken Sie auf "Später" und dann im Tab "Anmelden" auf "Aufwerten auf ID Austria". Klicken Sie im Folgedialog auf "Jetzt aufwerten"
- Authentifizieren Sie sich mit Ihrem Fingerabdruck

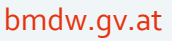

#### bmdw.gv.at

#### **Bundesministerium** Digitalisierung und Wirtschaftsstandort

#### Schritt 1b: Aufwertung – wenn Handy-Signatur User

Wenn Sie in einer vorherigen App-Version mit einer Handy-Signatur angemeldet waren, führen Sie jetzt den Aufwertungsprozess durch.

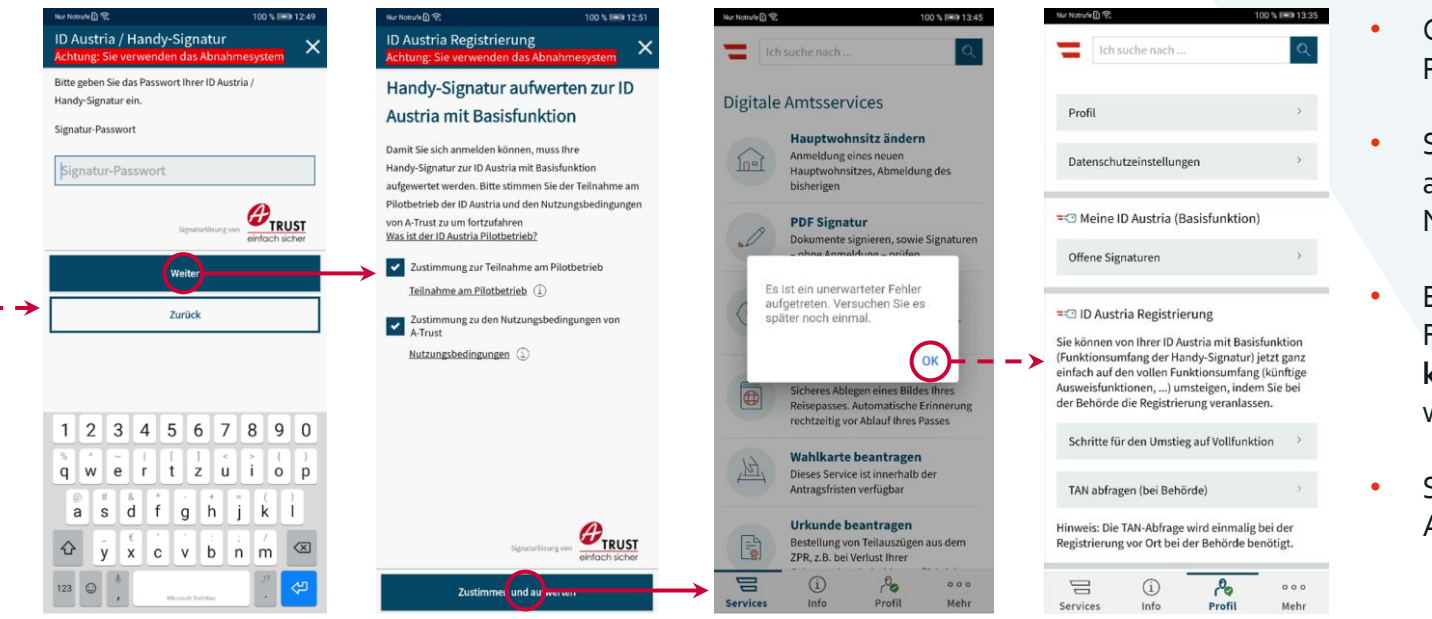

- Geben Sie Ihr Signatur-Passwort ein
- Stimmen Sie der Teilnahme am Pilotbetrieb und den Nutzungsbedingungen zu
- Es erscheint eine Fehlermeldung, die aber **keine Bedeutung** hat und weggeklickt werden kann
- Sie sind nun mit der ID Austria angemeldet

Digitalisierung und Wirtschaftsstandort

#### Schritt 1c: Umstieg – wenn ID Austria User

Wenn Sie in einer vorherigen App-Version mit einer ID Austria angemeldet waren, bestätigen Sie nun Ihr Passwort.

|                                                                                                    |                                                                                                    |                                                                                                    |                                                                                                    | Aus      | s Sicherheitsgrü<br>gabe Ihres Signa | nden ist eine ne<br>atur-Passworts | uerliche<br>notwendig. |
|----------------------------------------------------------------------------------------------------|----------------------------------------------------------------------------------------------------|----------------------------------------------------------------------------------------------------|----------------------------------------------------------------------------------------------------|----------|--------------------------------------|------------------------------------|------------------------|
| Anmelden                                                                                                    |                                                                                                    |                                                                                                    |                                                                                                    | And      | dernfalls können                     | Sie in der App vo                  | orerst nur             |
| App zurückse                                                                                                    | etzen                                                                                                    |                                                                                                    |                                                                                                    | unt      | erschreiben, abe<br>zen.             | r keine digitalen                  | Amtsservices           |
| ■ Meine ID                                                                                                    | Austria (Ba                                                                                                    | asisfunktion)                                                                                                    |                                                                                                    |          |                                      |                                    |                        |
|                                                                                                    |                                                                                                    |                                                                                                    |                                                                                                    |          |                                      |                                    |                        |
| Offene Signa                                                                                                    | turen                                                                                                    |                                                                                                    | ,                                                                                                  |          |                                      |                                    |                        |
| Offene Signa<br>Anmeldung f                                                                                                    | turen<br>Teoligstellen                                                                                                    | )<br>stria müssen Si                                                                                                    | e nur noch                                                                                         | <b>→</b> |                                      |                                    |                        |
| Offene Signa<br>Anmeldung f<br>Zur Benutzung<br>die Anmeldung<br>Signatur-Passw                                                                                                    | turen<br>erigstellen<br>Ihrer ID Aus<br>fertigstelle<br>vorts. Inform                                                                                     | itria müssen Si<br>n durch Eingab<br>nationen zur ID                                                                                                    | e nur noch<br>e Ihres<br>Austria                                                                   | <b>→</b> |                                      |                                    |                        |
| Offene Signa<br>Anmeldung I<br>Zur Benutzung<br>die Anmeldung<br>Signatur-Passw                                                                                                    | turen<br>ierigstellen<br>Ihrer ID Aus<br>fertigstelle<br>vorts. Inform                                                                                    | stria müssen Si<br>n durch Eingab<br>nationen zur ID<br>rung                                                                                               | e nur noch<br>e ihres<br>Austria                                                                   | <b>→</b> |                                      |                                    |                        |
| Offene Signa<br>Anmeldung I<br>Zur Benutzung<br>die Anmeldung<br>Signatur-Passw<br>CID Austria<br>Sie können vor<br>(Funktionsumfi-<br>einfach auf der<br>Ausweisfunktic<br>der Behörde di                              | ierigstellen<br>Ihrer ID Aus<br>fertigstelle<br>vorts. Inform<br>I Bregistrier<br>u Ihrer ID Au<br>ang der Har<br>vollen Fun<br>unen,) um<br>e Registrier | stria müssen Si<br>n durch Eingat<br>nationen zur ID<br>rung<br>stria mit Basisf<br>ndy-Signatur) je<br>ktionsumfang<br>istelgen, indem<br>ung veranlasse  | e nur noch<br>he ihres<br>Austria<br>unktion<br>tat ganz<br>känftige<br>Sie bei<br>n.              | <b>→</b> |                                      |                                    |                        |
| Offene Signa<br>Anmeldung 1<br>Zur Benutzung<br>die Anmeldung<br>Signatur-Passw<br><sup>•</sup> ID Austria<br>Sie können vor<br>(Funktionsumt,<br>einfach auf der<br>Ausweisfunktic<br>der Behörde di<br>Schritte für c | iver gstellen<br>Ihrer ID Aus<br>fertigstelle<br>rorts. Inform<br>I Brer ID Au<br>ang der Har<br>vollen Fun<br>wollen Fun<br>e Registrier<br>Ien Umstieg  | itria müssen Si<br>n durch Eingata<br>nationen zur ID<br>rung<br>stria mit Basisl<br>ktionsumfang<br>isteigen, inden<br>ung veranlasse<br>g auf Vollfunkti | o<br>enur noch<br>ke Ihres<br>Austria<br>unktion<br>tetz ganz<br>künftige<br>Sie bei<br>n.<br>on → | →<br>■   | Signatur                             | -Passwort eing                     | ben                    |

- Klicken Sie am Screen "Neue Funktionen" auf "Signatur-Passwort eingeben"
- oder klicken Sie im Tab "Anmelden" auf "Anmeldung fertigstellen" und klicken Sie im Folgedialog auf "Signatur-Passwort eingeben"

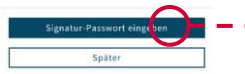

Neue Funktionen in Ver.

nutzen.

Die App "Digitales Amt" nützt jetzt als erstes E-Government-Service die neue Anmelde-Technologie der ID Austria. Dadurch eröffnen sich

zkünftgenve Nutzungsmöglichkeiten, wie 2.B. Ausweise am Smartphone vorzuweisen. Mehr Information zur 1D Austria Aus Sicherheitsgründen ist eine neuerliche Eingabe ihres Signatur-Passworts notwendig. Andernfalls können Sie in der App vorent nur "Offene Signaturen" und PDP Dokumente unterschreiben, zur beine digtalten Amtsservices

Digitalisierung und Wirtschaftsstandort

### Schritt 1c: Umstieg – wenn ID Austria User

Wenn Sie in einer vorherigen App-Version mit einer ID Austria angemeldet waren, bestätigen Sie nun Ihr Passwort.

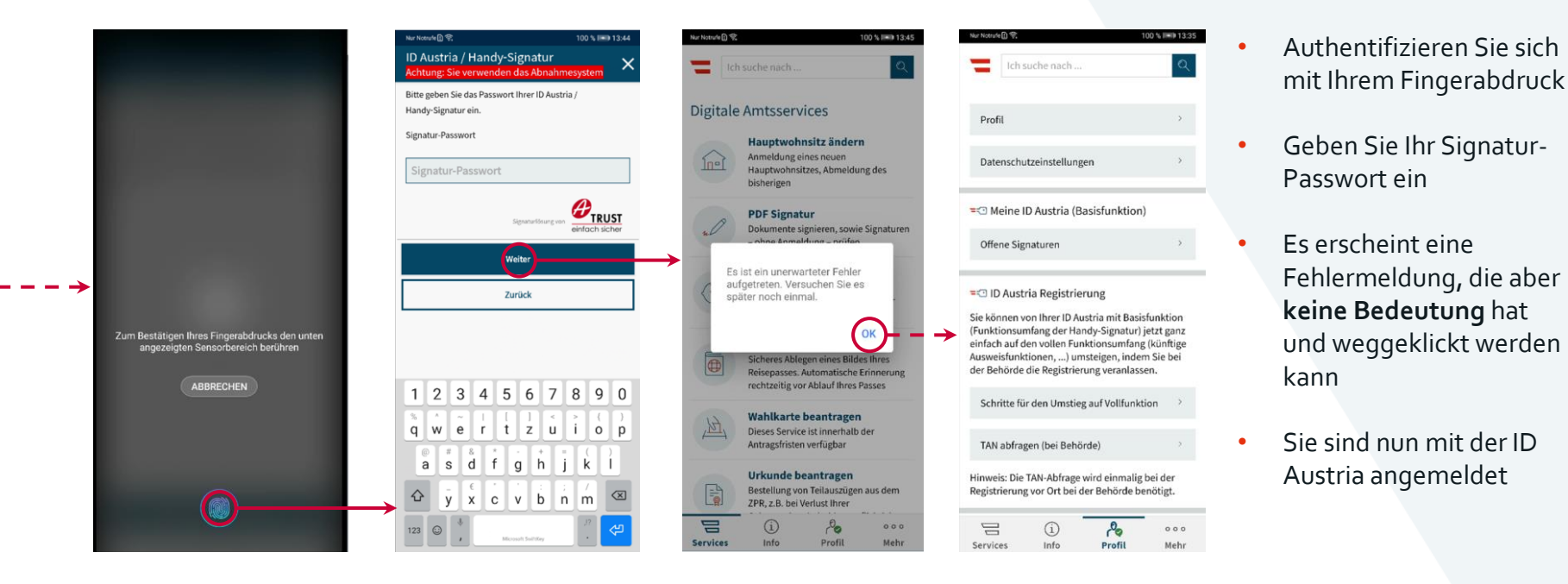

Digitalisierung und Wirtschaftsstandort

### Schritt 2: App2App Anmeldung

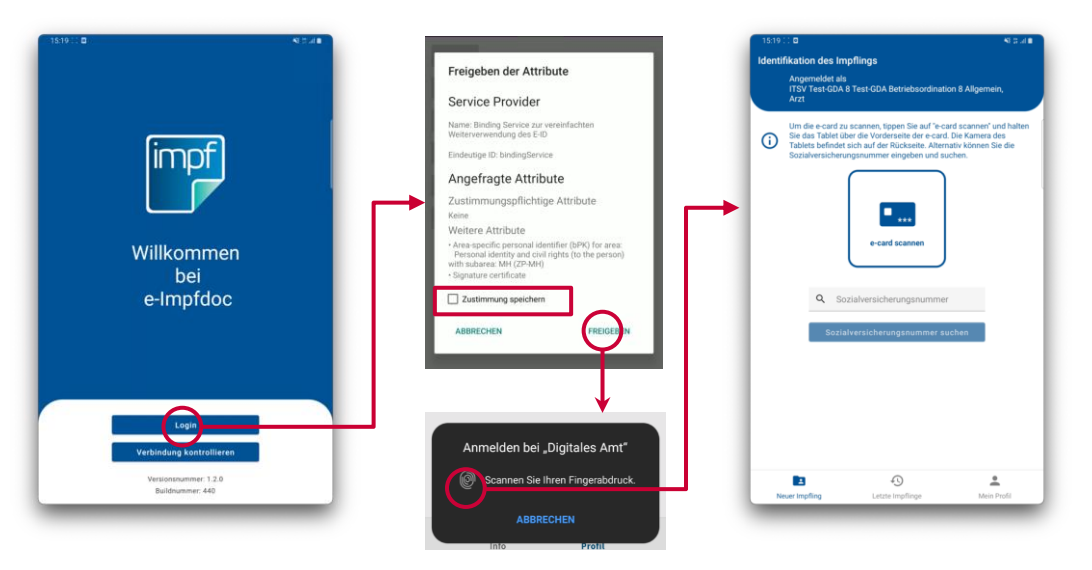

Klicken Sie in der e-Impfdoc App auf "Login"

.

- Die App "Digitales Amt" öffnet sich mit einem Dialog, der nach der Freigabe von Attributen fragt
  - Haken Sie "Zustimmung speichern" an, um diesen Schritt bei zukünftigen Anmeldungen überspringen zu können
  - Klicken Sie auf "Freigeben"
- Scannen Sie Ihren Fingerabdruck
- Sie werden automatisch zur e-Impfdoc App zurückgeleitet und sind hier nun angemeldet

bmdw.gv.at

#### **=** Bundesministerium

Digitalisierung und Wirtschaftsstandort

# Fragen?

Bei Rückfragen oder technischen Schwierigkeiten wenden Sie sich bitte an das **ÖGV Bürgerservice**:

- +43 1 71123 884 466
- <u>buergerservice.oegv@brz.gv.at</u>